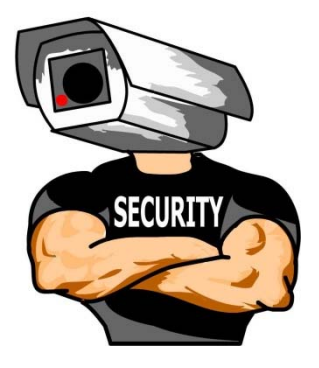

# San Diego CCTV Pros

A step by step Remote access guide to your:

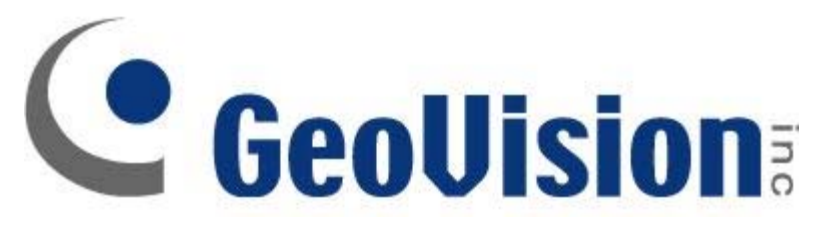

System

Welcom to San Diego CCTV Pros! Here is a step by step guide on how to access your GEOVISION System for the very first time remotely from a Computer. NOTE: you will ony have to do this the very first time you install it on a computer. From there after you will have to use

Lets Get started!

Here is a list of information that you will need: Sub Domain / DVR adress: PORT (S): Username: Password:

First off, on your computer, open up Internet Explorer

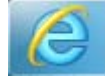

now type in the following address in your URL bar http://sandiegocctvpros.com

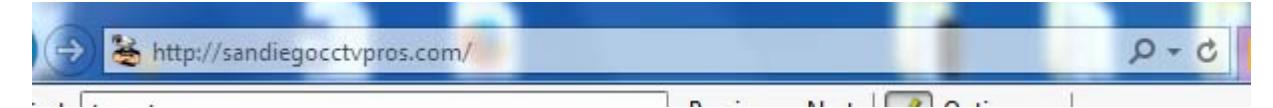

Hover your mouse cursor over and click on SUPPORT

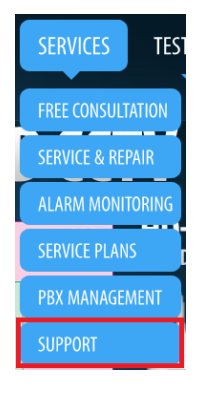

now on "Geovision Tools and Clients Downloads" right click on "Download" for option # 3.

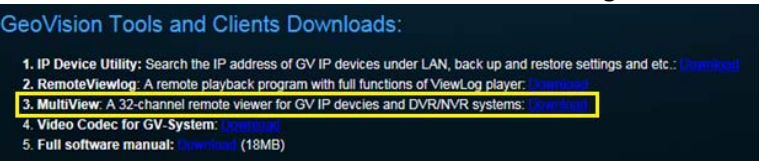

now select

|    | Open                     |  |
|----|--------------------------|--|
|    | Open in new tab          |  |
|    | Open in new window       |  |
|    | Save target as           |  |
|    | Print target             |  |
|    | Cut                      |  |
|    | Сору                     |  |
|    | Copy shortcut            |  |
|    | Paste                    |  |
| 0  | E-mail with Windows Live |  |
| 5Å | Translate with Bing      |  |
|    | All Accelerators         |  |
|    | Inspect element          |  |
|    | Add to favorites         |  |
|    | Send to OneNote          |  |
|    | Properties               |  |

NOTE; YOU SHOULD HAVE A POP UP WINDOW ASKING WHAT OPTION YOU WANT LIKE THIS ONE

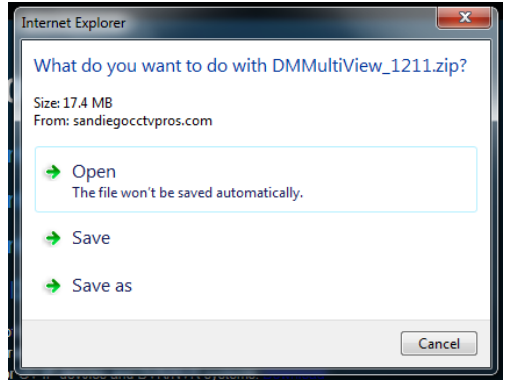

# SELECT: "Save as"

This Window should now pop open - CLICK ON DESKTOP. THEN CLICK SAVE.

| 🧑 Save As                                 |                                 |        | ×   |
|-------------------------------------------|---------------------------------|--------|-----|
| Desktop >                                 |                                 | þ      | ٩   |
| Organize   New folder                     |                                 | - 32 - |     |
| Favorites                                 | Libraries<br>System Folder      |        | * H |
| 🔛 Recent Places                           | Homegroup<br>System Folder      |        |     |
| 📜 Libraries 🛛 🗉                           | Front Desk<br>System Folder     |        |     |
| Computer                                  | Computer<br>System Folder       |        |     |
| GeekyClean PC (<br>Quickbooks (\\SI       | Network<br>System Folder        |        |     |
| File name: DMMUR<br>Save as type: Compres | View_1211<br>ed (zipped) Folder |        | •   |
| Hide Folders                              | Save                            | Cana   | cel |

Minimize all windows on your computer desktop.

Check the Desktop, this icon should appear.

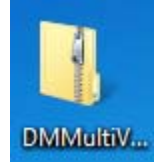

Try double clicking on the folder once opened click and drag the DMMultiview applicatioin to your desktop

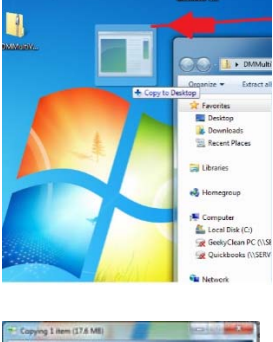

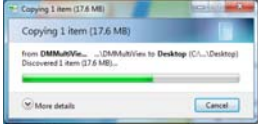

# if that doesn't work

Right click the "DMMu.." folder and select "Extract All"

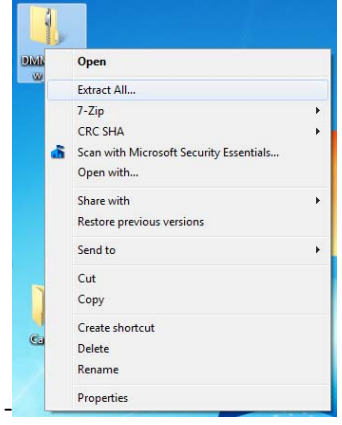

# then select "Extract"

| Select a Destination and Extract Files     |          |
|--------------------------------------------|----------|
| Files will be extracted to this fulder:    |          |
| C/User/Jront Deal/Dealtog/DMMultiView_1211 | ferrent. |
|                                            |          |
|                                            |          |

Now you have this folder on your desktop

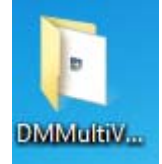

Double click it

this will open

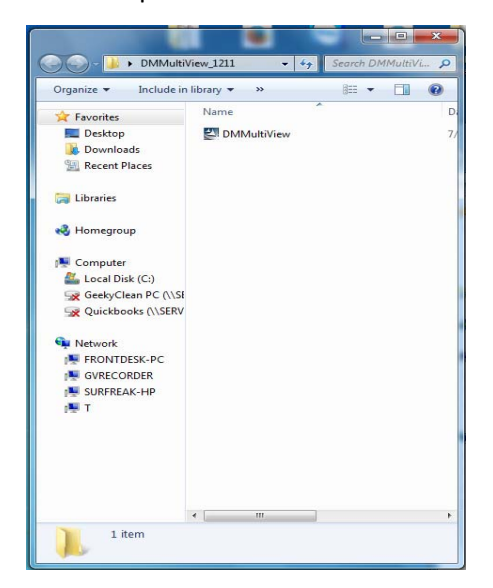

Double click on DMMultiview

You will get this

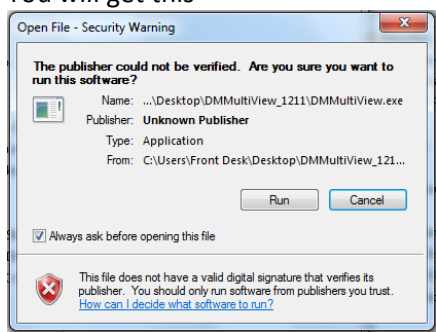

Click "run" or for some computers it will be "allow"

# This will appear , click "next"

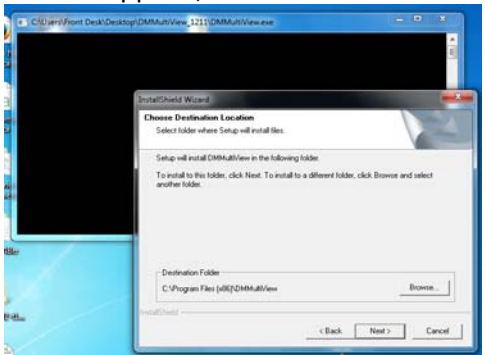

Now it will go through its process..wait.

| Ĩ     | InstallShield Wizard                                     | ×      |
|-------|----------------------------------------------------------|--------|
| 12.28 | Setup Status                                             |        |
|       | DMMultView Setup is performing the requested operations. |        |
|       |                                                          |        |
| l     | 0%                                                       |        |
|       |                                                          |        |
|       |                                                          |        |
|       |                                                          | Cancel |

Once all windows dissapear, minimize all windows. And look for the DMMultiview icon

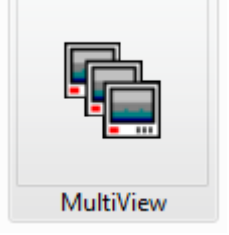

double click it, and this window will apear.

| Ne Login             |                                                                 |
|----------------------|-----------------------------------------------------------------|
| Please key-i         | in username and password                                        |
| Host                 | Default 127.0.0.1  Edit                                         |
| Device               | GV-DVR System                                                   |
| User Name            | 1                                                               |
| Password             |                                                                 |
|                      | Save Password                                                   |
|                      | Forget Password                                                 |
|                      | Change Password                                                 |
| ок                   | Cancel                                                          |
| MultiView support 10 | 24x768 or higher resolution screen and<br>version 5.4 or later. |

# For Smart device access.Please follow these instructions

Go to your smart dvice (tablet, cell phone Iphone etc.) open :

playstore for android

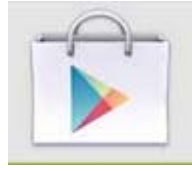

or

appstore for i-devices

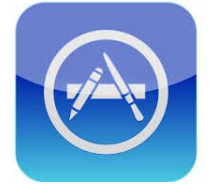

look for

gv-aview for android devices

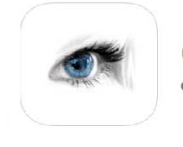

GV-AVIEW Geovision Inc. Tools

or

GV-iview for i-devices

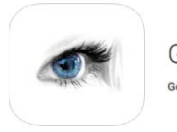

GV- iView Geovision Inc. Tools

#### Once downloaded

On android and for I-devices. input the following

favorite name: Cameras ip: port:8866 ID: Password:

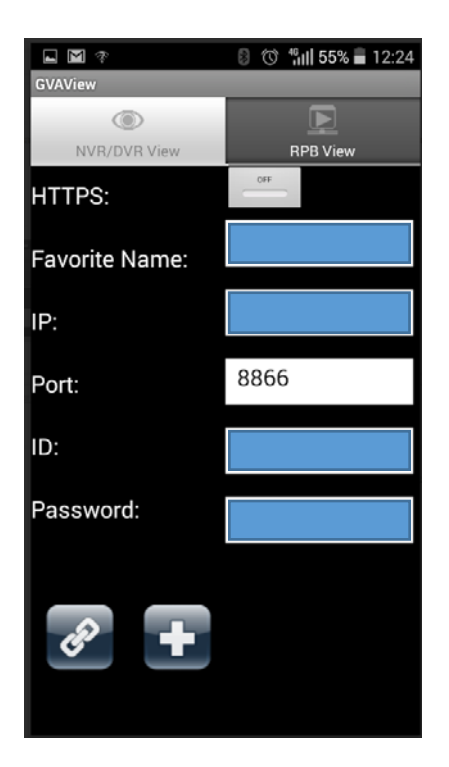

# Then click

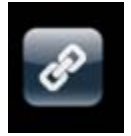

this will connect you to your cameras. if everything was input and done correctly you should now see your cameras

congratulations. Thank you for your business.